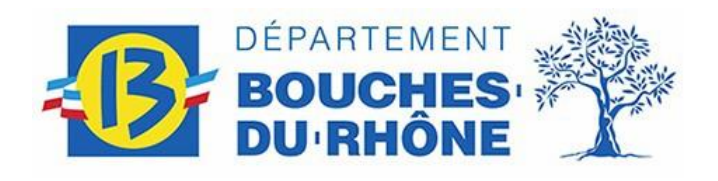

# Installation d'un certificat numérique

**O**BJET :

Ce guide a pour objectif de décrire les opérations à réaliser afin d'installer un certificat numérique sur un ordinateur non CD13.

Ce document couvre les exigences de sécurité du CD13 (SECU-G-07), chapitres :

11.4.1 - Politique relative à l'utilisation des services en réseau

11.4.2 - Authentification de l'utilisateur pour les connexions externes

DEC

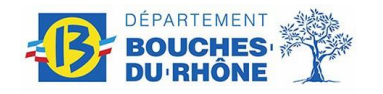

### OBJET

Cette procédure a pour objectif de décrire les opérations à réaliser afin d'installer un certificat numérique sur un ordinateur.

## DOCUMENTS ASSOCIES, OUTILS, IMPRIMES ET PLANS TYPES

Ce document ne fait référence à aucun document

### LISTE DE DIFFUSION

| Organisme ou<br>Entreprise | Destinataires                      | Fonction | Action | Date et (si<br>approbation)<br>Signature |
|----------------------------|------------------------------------|----------|--------|------------------------------------------|
| CG13                       | Associations inscrites au GAE 2018 |          |        |                                          |
|                            | Collèges privés sous contrat       |          |        |                                          |
|                            |                                    |          |        |                                          |
|                            |                                    |          |        |                                          |

#### HISTORIQUE DES MODIFICATIONS

| Version Date Rédacteur |            | Rédacteur   | Nature desPartiesmodificationsconcernées |         |
|------------------------|------------|-------------|------------------------------------------|---------|
| 1                      | 15/10/2010 | T. DUBIGEON | Création                                 |         |
| 2                      | 01/04/2017 | T. FIGHIERA | Mise à jour                              | Firefox |
| 3                      | 18/09/2017 | T. FIGHIERA | Mise à jour                              | Chrome  |
| 4                      | 06/01/2021 | T. FIGHIERA | Mise à jour                              | Firefox |

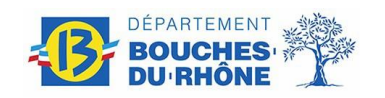

#### SOMMAIRE

| 1. | DOMAINE    | D'APPLICATION                                | 4 |
|----|------------|----------------------------------------------|---|
| 2. | DESCRIPTIO | ON DETAILLEE DE LA PROCEDURE                 | 4 |
|    | 2.1.       | UTILISATION AVEC INTERNET EXPLORER et CHROME | 4 |
|    | 2.2.       | UTILISATION AVEC FIREFOX                     | 8 |

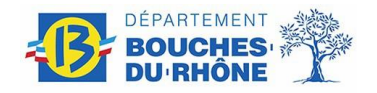

# **1. DOMAINE D'APPLICATION**

Cette procédure a pour objectif de décrire les opérations à réaliser afin d'installer un certificat numérique sur un ordinateur.

# **2. DESCRIPTION DETAILLEE DE LA PROCEDURE**

### 2.1. UTILISATION AVEC INTERNET EXPLORER ET CHROME

L'utilisateur doit avoir précédemment téléchargé son certificat par mail et avoir reçu son mot de passe par mail.

| Localiser le fichier que vous<br>avez téléchargé.    | marilin<br>duponit,pik                                                                                                    |
|------------------------------------------------------|----------------------------------------------------------------------------------------------------|
|                                                      | Assistant Importation de certificat                                                                                                    |
|                                                      | Bienvenue !                                                                                                    |
|                                                      | Cet Assistant vous aide à copier des certificats, des listes de certificats de confiance et des listes de révocation des certificats depuis votre disque vers un magasin de certificats.                                                                                                    |
| Double cliquez sur celui-ci,<br>La fenêtre ce contre | Un certificat, émis par une autorité de certification, est une<br>confirmation de votre identité et contient des informations<br>utilisées pour protéger vos données ou établir des<br>connexions réseau sécurisées. Le magasin de certificats<br>est la zone système où les certificats sont conservés. |
| s'ouvre.                                             |                                                                                                    |
| Cliquez sur « suivant »                              | Cliquez sur Suivant pour continuer.                                                                                                    |
|                                                      |                                                                                                    |
|                                                      | < <u>Précédent</u> Suivant > Annuler                                                                                                    |

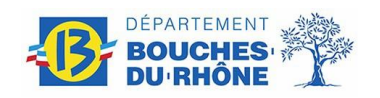

|                                                                                                    | Assistant Importation de certificat                                                                                                    |
|----------------------------------------------------------------------------------------------------|----------------------------------------------------------------------------------------------------|
|                                                                                                    | Fichier à importer<br>Spécifiez le fichier à importer.                                                                                                    |
| Cliquez sur « suivant »                                                                                                | Nom du fichier :         C:\Users\Tom\Desktop\martin dupont.pfx       Parcgurir         Remarque : des certificats peuvent être stockés dans un fichier aux formats suivants :       Échange d'informations personnelles - PKCS #12 (.PFX,.P12)         Standard de syntaxe de message de chiffrement - Certificats PKCS #7 (.P7B)       Magasin de certificats sérialisés Microsoft (.SST) |
|                                                                                                    | En savoir plus sur les <u>formats de fichiers de certificats</u> < Précédent                                                                                                    |
|                                                                                                    | Assistant Importation de certificat  Mot de passe Pour maintenir la sécurité, la dé privée a été protégée avec un mot de passe.                                                                                                    |
| Entrez votre mot de passe<br>(celui reçu par email),<br>Laisser les options par<br>défaut :<br>Seule la case « inclure | Entrez le mot de passe de la dé privée.<br>Mot de passe :<br>•••••• <br>Activer la protection renforcée de dés privées. Une confirmation vous sera<br>demandée à chaque utilisation de la dé privée par une application.                                                                                                    |
| toutes les propriétés<br>étendues » doit être<br>cochée.                                                               |                                                                                                    |
| étendues » doit être<br>cochée.<br>Cliquez ensuite sur suivant                                                         | <ul> <li>Marquer cette dé comme exportable. Cela vous permettra de sauvegarder et<br/>de transporter vos dés ultérieurement.</li> <li>Indure toutes les propriétés étendues.</li> </ul>                                                                                                    |
| étendues » doit être<br>cochée.<br>Cliquez ensuite sur suivant                                                         | <ul> <li>Marquer cette dé comme exportable. Cela vous permettra de sauvegarder et<br/>de transporter vos dés ultérieurement.</li> <li>Indure toutes les propriétés étendues.</li> <li>En savoir plus sur la protection des dés privées</li> </ul>                                                                                                    |

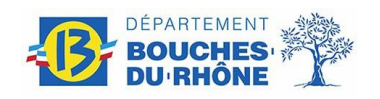

# Installation d'un certificat numérique

**DEC** Direction de L'Education et des Collèges

| 1                        |                                                                                                    |  |  |  |  |
|--------------------------|----------------------------------------------------------------------------------------------------|--|--|--|--|
|                          | Magasin de certificats<br>Les magasins de certificats sont des zones système où les certificats sont stockés.                 |  |  |  |  |
|                          | Windows peut sélectionner automatiquement un magasin de certificats, ou vous<br>pouvez spécifier l'emplacement du certificat. |  |  |  |  |
|                          | Sélectionner automatiquement le magasin de certificats selon le type de certificat                                            |  |  |  |  |
|                          | ○ Placer tous les certificats dans le magasin suivant                                                                         |  |  |  |  |
| Cliquez sur « suivant »  | Magasin de certificats :                                                                                                    |  |  |  |  |
|                          | Parcount                                                                                                    |  |  |  |  |
|                          |                                                                                                    |  |  |  |  |
|                          |                                                                                                    |  |  |  |  |
|                          | En seveir plus sur les magazins de certificate                                                                                |  |  |  |  |
|                          | En savoir plus sur les <u>magasins de cerunicats</u>                                                                          |  |  |  |  |
|                          |                                                                                                    |  |  |  |  |
|                          | < <u>Précédent</u> Suivant > Annuler                                                                                          |  |  |  |  |
|                          |                                                                                                    |  |  |  |  |
|                          |                                                                                                    |  |  |  |  |
|                          | Fin de l'Assistant Importation de                                                                                             |  |  |  |  |
|                          |                                                                                                    |  |  |  |  |
|                          | Ce certificat sera importe apres que vous aurez dique sur<br>Terminer.                                                        |  |  |  |  |
|                          | Vous avez spécifié les paramètres suivants :                                                                                  |  |  |  |  |
|                          | Magasin de certificats sélectionné         Déterminé automatiqu           Contenu         PFX                                 |  |  |  |  |
|                          | Nom du fichier C:\Users\Tom\Desktor                                                                                           |  |  |  |  |
| Cliquez sur « terminer » |                                                                                                    |  |  |  |  |
|                          |                                                                                                    |  |  |  |  |
|                          | ۲                                                                                                    |  |  |  |  |
|                          |                                                                                                    |  |  |  |  |
|                          |                                                                                                    |  |  |  |  |
|                          |                                                                                                    |  |  |  |  |
|                          |                                                                                                    |  |  |  |  |
|                          | < <u>P</u> récédent Terminer Annuler                                                                                          |  |  |  |  |
| Cliquez sur « terminer » | < Précédent                                                                                                    |  |  |  |  |

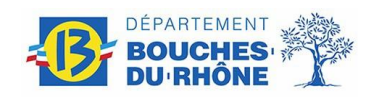

|                                                                   | Assistant Importation de certificat        |  |  |
|-------------------------------------------------------------------|--------------------------------------------|--|--|
| L'importation s'est<br>correctement terminée.<br>Cliquez sur ok.  | L'importation s'est terminée correctement. |  |  |
|                                                                   | ОК                                         |  |  |
| Votre certificat numérique est désormais installé et opérationnel |                                            |  |  |

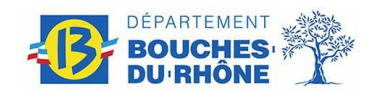

### 2.2. UTILISATION AVEC FIREFOX

L'utilisateur doit avoir précédemment téléchargé son certificat par mail et avoir reçu son mot de passe par mail.

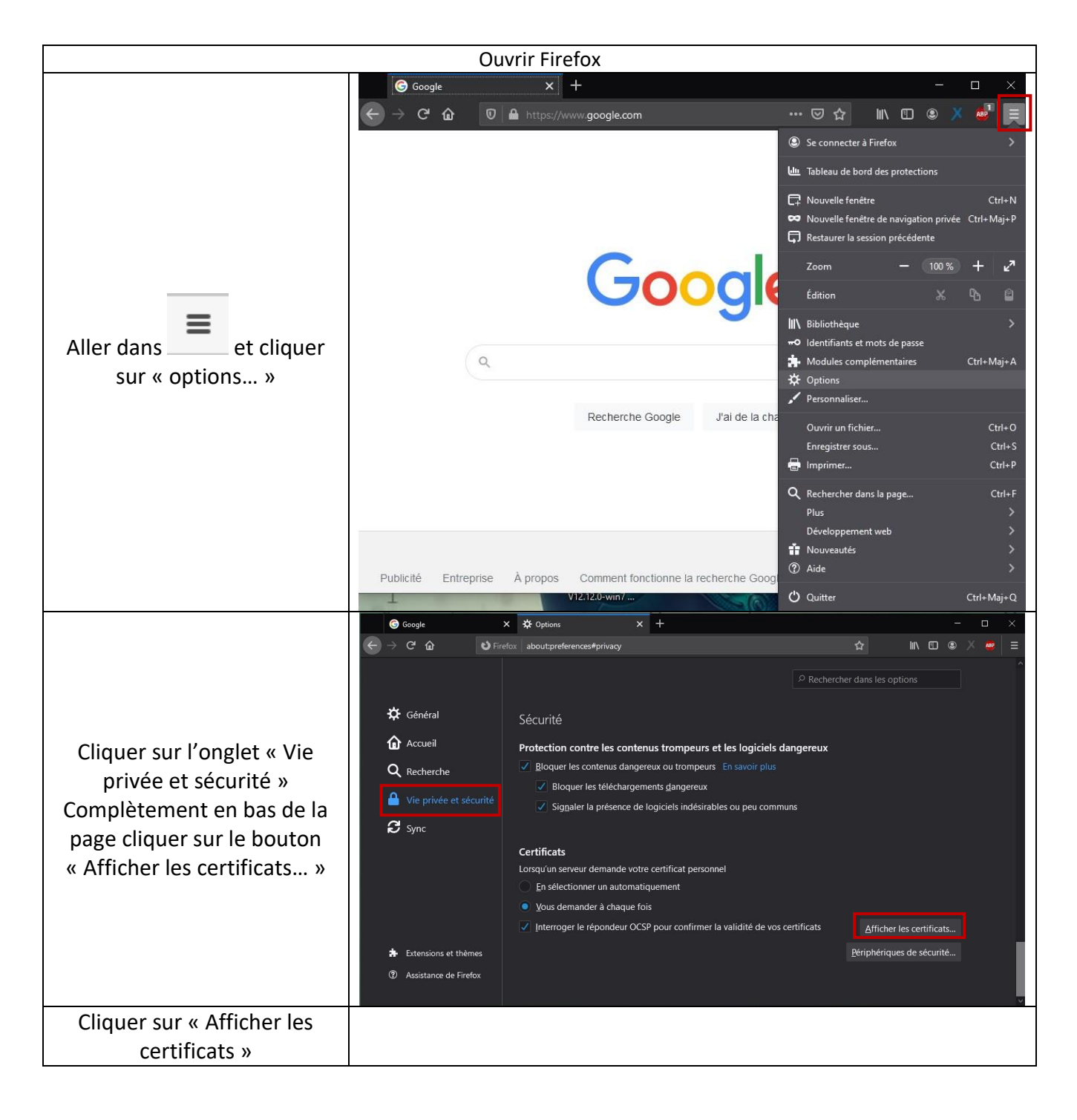

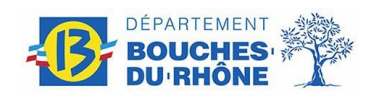

| Aller dans l'onglet « vos<br>certificats » et cliquer sur «<br>importer »             | <ul> <li>Gestionnaire de certificats</li> <li>Vos certificats Personnes Serveurs Autorités Autres</li> <li>Vous possédez des certificats de ces organisations qui vous identifient :         <ul> <li>Nom du certificat</li> <li>Périphérique de sécurité</li> <li>Numéro de</li> </ul> </li> <li><u>Voir</u> Sauvegarder <u>Iout sauvegarder</u> <u>Importer</u></li> </ul>                           | série Expire le 🛱                                                                                                    |
|---------------------------------------------------------------------------------------|----------------------------------------------------------------------------------------------------|----------------------------------------------------------------------------------------------------|
| Sélectionner le fichier PFX<br>que vous venez de<br>télécharger<br>Cliquer sur ouvrir | <ul> <li>Nom de fichier à importer</li> <li>Organiser  <ul> <li>Nouveau dossier</li> <li>Organiser  <ul> <li>Nom</li> <li>01 - P.C</li> <li>02 - e.s.</li> <li>03 - Céssuches - company, encoder et al<br/>04 - Spector</li> <li>Documents</li> <li>Images</li> <li>Musique</li> <li>Vidéos</li> <li>Ordinateur</li> <li>Ordinateur</li> <li>Nom du fichier : tom.pfx</li> </ul> </li> </ul></li></ul> | Rechercher dans : _CG13<br>Modifié le<br>J0/07/2010 11:18<br>Dossier de fi<br>25/08/2010 17:51<br>Dossier de fi<br>25/08/2010 15:45<br>Dossier de fi<br>02/08/2010 14:33<br>Dossier de fi<br>02/08/2010 16:22<br>Dossier de fi<br>01/10/2010 15:56<br>Échange d'ir |
| Renseigner votre mot de<br>passe que vous avez reçu par<br>mail.                      | Fenêtre de saisie du mot de passe<br>Veuillez saisir le mot de passe portable de s<br>ce certificat de sécurité et la clé privée.<br>Mot de passe : ••••••••••<br>OK                                                                                                    | écurité protégeant                                                                                                    |

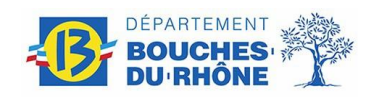

| Votre certificat apparait dans<br>la liste. | Sestionnaire de certificat<br>Vos certificats Personnes<br>Vous possédez des certi | s<br> Serveurs Autorités Autres <br>ficats de ces organisations qui vo | us identifient :         | - • ×       |  |
|---------------------------------------------|------------------------------------------------------------------------------------|------------------------------------------------------------------------|--------------------------|-------------|--|
|                                             | Nom du certificat                                                                  | Périphérique de sécurité                                               | Numéro de série          | Expire le 🖽 |  |
|                                             | AC-TECHNIQUE-C                                                                     | G13                                                                    |                          |             |  |
|                                             | TDUBIGEONEXT                                                                       | Sécurité personnelle                                                   | 13:57:30:E7:00:01:00:00: | 01/10/2011  |  |
|                                             | Voir Sauve                                                                         | garder ] Jout sauvegarder                                              | Importer Supprime        | г<br>ОК     |  |
| Votro cortific                              | t numórique est                                                                    | décormais install                                                      | á at anárationna         |             |  |
| votre certifica                             | at numerique est                                                                   | uesonnals installe                                                     | e et operationne         | :1          |  |